# असाधारण EXTRAORDINARY

सं.

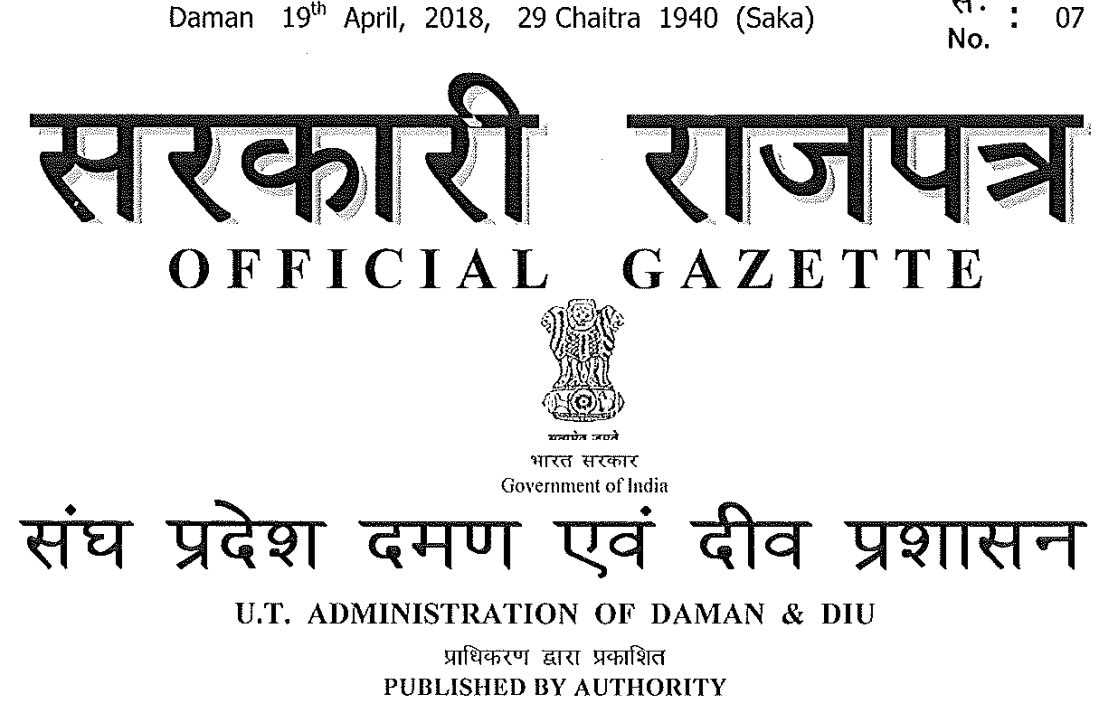

U.T. Administration of Daman & Diu, Office of the Commissioner of Excise Moti Daman.

No. 2/19/EXC-ADM/2017-18/52 Dated : 19 April, 2018

### NOTIFICATION

In exercise of the powers conferred by Section 12, 13, 15 and 22 of Goa, Daman & Diu Excise Duty Act, 1964 (5 of 1964), the Administrator of Daman & Diu and Dadra Nagar Haveli, being of the opinion that reasonable ground exist for doing so, hereby amends all the earlier notifications in regards of License fee, excise duty, import duty, export fee, fee for transfer of license, recording of labels, etc. on Foreign Liquor, Indian Made Foreign Liquor, Country Liquor including cashew fenny/coconut fenny and all other excisable items and notifies the new rates as under :

| Sr. No. | Category of Licenses                                                                                                    | License Fees<br>(in Rs.) |
|---------|----------------------------------------------------------------------------------------------------|--------------------------|
|         | License for Manufacturing of IMFL                                                                                                    |                          |
| 1.      | <ul> <li>(a) Upto 10 Lac bulk liters</li> <li>(b) For every additional I lac bulk liters or part thereof in excess of 10 lac bulk liters</li> </ul> | 2,00,000<br>10,000       |
|         | License for Manufacturing of BEER                                                                                                    |                          |
| 2.      | <ul><li>(a) Upto 1 crore bulk liters</li><li>(b) For every additional I0 lac bulk liters or part thereof in excess of 1 crore bulk liters</li></ul> | 4,00,000<br>20,000       |

#### A. LICENSE FEES - MANUFATURE

.

(

ĺ

EXTRAORDINARY No. : 07 DATED :  $19^{TH}$  APRIL, 2018.

| License for Manufacturing of Wine or Milk punch                                                                                                    |                                                                                                    |  |
|----------------------------------------------------------------------------------------------------|----------------------------------------------------------------------------------------------------|--|
| <ul> <li>(a) Upto 10 Lac bulk liters</li> <li>(b) For every additional I lac bulk liters or part thereof in excess of 10 lac bulk liters</li> </ul>                                                                                     | 2,00,000<br>10,000                                                                                                    |  |
| License for Manufacturing of rectified spirit or<br>absolute alcohal or Extra Neutral Alcohal:<br>(a) Upto 1 Lac bulk liters<br>(b) For every additional 10,000 bulk liters or part                                                     | 40,000<br>4,000                                                                                                    |  |
| thereof in excess of 1 lac bulk liters                                                                                                    |                                                                                                    |  |
| License for Manufacturing of Country Liquor                                                                                                    | Í                                                                                                    |  |
| <ul> <li>(a) By still with capacity not exceeding 150 liters</li> <li>(b) In any other cases up to 10 lacs bulk liters</li> <li>(c) for every additional 1 lac bulk liters or part<br/>therof in excess of 1 lac bulk liters</li> </ul> | 5,000<br>1,50,000<br>10,000                                                                                                    |  |
| For blending of Country liquor                                                                                                    | 10,000                                                                                                    |  |
| License for Manufacturing of denatured spirituous preparations                                                                                                    |                                                                                                    |  |
| (a) Where quantity of Denatured Spirit is less<br>than 20,000 bulk liters                                                                                                    | 50,000                                                                                                    |  |
| (b) Where quantity of Denatured spirit is more that 20,000 bulk liters                                                                                                    | 50,000 + 3*<br>(every additional<br>BL above 20,000<br>BL)                                                                                                    |  |
| For bottling of denatured spirit, rectified spirit and denatured spirituous preparations                                                                                                    | 0.35 paise/bottle<br>subject to a<br>minimum of Rs.<br>1600/-                                                                                                    |  |
| For bottling of Country Liquor                                                                                                    | 0.14 paise/bottle<br>subject to a<br>minimum of Rs.<br>1000/-                                                                                                    |  |
| For bottling of Beer                                                                                                    | 0.07 paise/bottle<br>subject to a<br>minimum of Rs.<br>1000/-                                                                                                    |  |
| For bottling of wines and milk punch                                                                                                    | 0.14 paise/bottle<br>subject to a<br>minimum of Rs.<br>1000/-                                                                                                    |  |
| For bottling of Foreign Liquor, Indian Made<br>Foreign Liquor other than milk punch, wines or<br>beer                                                                                                    | 0.14 paise/bottle<br>subject to a<br>minimum of Rs.<br>1000/-                                                                                                    |  |
| *Provided that in preceding items 8 to 12 for per<br>bottling in bottles of capacities upto 375 ML the<br>fee will be 50% of license fee per bottle                                                                                     |                                                                                                    |  |
|                                                                                                    | <ul> <li>License for Manufacturing of Wine or Milk punch <ul> <li>(a) Upto 10 Lac bulk liters</li> <li>(b) For every additional I lac bulk liters or part thereof in excess of 10 lac bulk liters</li> </ul> </li> <li>License for Manufacturing of rectified spirit or absolute alcohal or Extra Neutral Alcohal: <ul> <li>(a) Upto 1 Lac bulk liters</li> <li>(b) For every additional 10,000 bulk liters or part thereof in excess of 1 lac bulk liters</li> <li>License for Manufacturing of Country Liquor</li> <li>(a) By still with capacity not exceeding 150 liters</li> <li>(b) In any other cases up to 10 lacs bulk liters or part therof in excess of 1 lac bulk liters or part therof in excess of 1 lac bulk liters</li> <li>(c) for every additional 1 lac bulk liters or part therof in excess of 1 lac bulk liters</li> <li>For blending of Country liquor</li> <li>License for Manufacturing of denatured spirituous preparations</li> <li>(a) Where quantity of Denatured Spirit is less than 20,000 bulk liters</li> <li>(b) Where quantity of Denatured spirit is more that 20,000 bulk liters</li> </ul> </li> <li>For bottling of denatured spirit, rectified spirit and denatured spirituous preparations</li> <li>For bottling of Country Liquor</li> <li>For bottling of Beer</li> <li>For bottling of Foreign Liquor, Indian Made Foreign Liquor other than milk punch, wines or beer</li> <li>*Provided that in preceding items 8 to 12 for per bottling in bottles of capacities upto 375 ML the fee will be 50% of license fee per bottle</li> </ul> |  |

| EXTRAC | RDINA              | RY  | No.  | :  | 07  |  |
|--------|--------------------|-----|------|----|-----|--|
| DATED  | ; 19 <sup>TH</sup> | APF | RIL, | 20 | 18. |  |

### B. <u>LICENSE FEES – SALE</u>

(

(

|        |                                                                              | License Fees     |                 |  |
|--------|------------------------------------------------------------------------------|------------------|-----------------|--|
| Sr No. | Category of Licenses                                                         | (in Rs.)         |                 |  |
|        |                                                                              | Fresh<br>License | Renewal<br>Fees |  |
|        | For Wholesale vendors of Indian Made foreign liquor/Beer and Country Liquor  |                  |                 |  |
| 1.     | (a) For wholesale vendor of Indian Made<br>Foreign Liquor/Beer               | 15,00,000        | 50,000          |  |
|        | (b) For wholesale vendor of Country<br>Liquor                                | 50,000           | 50,000          |  |
|        | For Retail vendors of Indian Made foreign liquor/Beer and Country Liquor     |                  |                 |  |
|        | (a) "A" category Hotel registered under<br>the GDD Tourist Trade Act/Floatel | 5,00,000         | 1,50,000        |  |
|        | (b) "B" Category Hotel registered as in (a)<br>above                         | 3,00,000         | 75,000          |  |
| 2.     | (c) "C" Category Hotel registered as in (a)<br>above                         | 1,00,000         | 30,000          |  |
|        | (d) Other retail vendors                                                     |                  |                 |  |
|        | (i) Retails vendor (Wine Shops) of<br>Indian Made Foreing Liquor/Beer        | 15,00,000        | 75,000          |  |
| 1      | (ii) For Retail Vendor of Country<br>Liquor                                  | 1,00,000         | 10,000          |  |
|        | (iii) Bars and Restaurants                                                   | 1,00,000         | 50,000          |  |
|        | License for selling Foreign liquor                                           |                  |                 |  |
|        | (a) wholesalers                                                              | 35,000           |                 |  |
|        | (b) Bars & Restaurants and Retail Wine shops                                 | 10,              | 000             |  |
| 3.     | (c) "A" category Hotel registered under<br>the GDD Tourist Trade Act.        | 25,              | 000             |  |
|        | (d) "B" Category Hotel registered as in<br>(a) above                         | 25,              | 000             |  |
|        | (e) "C" Category Hotel registered as in<br>(a) above                         | in 15,000        |                 |  |
| 4.     | For wholesale vendors of rectified spirit or absolute alcohal or ENA         | 10,000           |                 |  |
| 5.     | For retail vendors of rectified spirit or absolute alcohal or ENA            | 10,000           |                 |  |
| 6.     | For Wholesale vendors of denatured spirit                                    | 10,000           |                 |  |
| 7.     | For retail vendors of denatured spirit                                       | 10,000           |                 |  |
| 8.     | For wholesle vendors of denatured spirituous preparations                    | 10,000           |                 |  |

| EXTRAORDINARY No. : 07         |  |
|--------------------------------|--|
| DATED : $19^{TH}$ APRIL, 2018. |  |

| 9.  | For retail vendors of denatured spirituous preparations                                                                                   | 10,000   |
|-----|----------------------------------------------------------------------------------------------------|----------|
| 10. | For wholesale of Toddy                                                                                                    | 5,000    |
| 11. | For retail sale of Toddy                                                                                                    | 2,500    |
| 12. | Temporary licenses for max. period of 24<br>hrs for special occasions like marriage and<br>other ceremony other than licensed<br>premises | 5,000    |
| 13. | Possession and use of Denatured<br>Spirit/RS/ENA for Industrial purpose below<br>1 lac Bulk Liters                                        | 50,000   |
| 14. | Possession and use of Denatured<br>Spirit/RS/ENA for Industrial purpose above<br>1 lac Bulk Liters                                        | 1,50,000 |
| 15. | For Duty paid Warehouse                                                                                                    | 50,000   |

## C. FEES FOR TRANSFER OF PREMISES

The Fees for the transfer of any type of license will be equal to the Renewal fees for the concerned category.

### D. EXCISE DUTY

(

(

| Sr. No. | Particulars                                                                    | Excise Duty                                                                   |
|---------|--------------------------------------------------------------------------------|-------------------------------------------------------------------------------|
| 1.      | Indian Made Foreign Liquor                                                     | 35% of the Ex-<br>factory price or<br>Rs. 55 per BL<br>whichever is<br>higher |
| 2.      | Beer, Cider, Alcopop whose alcoholic strength<br>does not exceed 5% v/v (Mild) | 25% of the Ex-<br>factory price or<br>Rs. 12 per BL<br>whichever is<br>higher |
| 3.      | Beer, Cider, Alcopop whose alcoholic strength<br>exceed 5% v/v (Strong)        | 25% of the Ex-<br>factory price or<br>Rs. 20 per BL<br>whichever is<br>higher |
| 4.      | All kinds of Indian Wine                                                       | 10% of the Ex-<br>factory price or<br>Rs. 25 per BL<br>whichever is<br>higher |

EXTRAORDINARY No. : 07 DATED :  $19^{TH}$  APRIL, 2018.

| 5.  | Country Liquor manufactured from Rectified<br>Spirit as a base material                                                                                                    | 35% of the Ex-<br>factory price or<br>Rs. 55 per BL<br>whichever is<br>higher |
|-----|----------------------------------------------------------------------------------------------------|-------------------------------------------------------------------------------|
| 6.  | Country Liquor – Cashew Fenny of Goa                                                                                                    | Rs. 40 per BL                                                                 |
| 7.  | Country Liquor – Coconut Fenny of Goa                                                                                                    | Rs. 40 per BL                                                                 |
| 8.  | Denatured Spirit even when it is utilized to manufacture Denatured Spirituous preparations                                                                                                    | Rs. 3 per BL                                                                  |
| 9.  | Duty on Extra Neutral Alcohal/Rectified<br>Spirit/Malt Spirit/Absolute Alcohal except when<br>used for manufacture of liquor be the same unit                                                                                                    | Rs. 2 per BL                                                                  |
| 10. | <ul> <li>Foreign Liquor</li> <li>(a) Whisky, Rum, Gin, Vodka, Brandy other than wines with or without rectified spirit/milk punch/concentrates/malt spirit and the like manufactured outside Indian and whose wholesale price up to Rs. 2,500/- per 750 ml.</li> <li>(b) Whisky, Rum, Gin, Vodka, Brandy other than wines with or without rectified spirit/milk punch/concentrates/malt spirit and the like manufactured outside Indian and whose wholesale price above Rs. 2,500/- per 750 ml.</li> <li>(c) Wine, Milk Punch Cider, Alcopop, Liqueur and the like manufactured outside India and whose wholesale price is up to Rs. 2,500/- per 750 ml.</li> <li>(d) Wine, Milk Punch Cider, Alcopop, Liqueur and the like manufactured outside India and whose wholesale price is above Rs. 2,500/- per 750 ml.</li> <li>(e) Foreign Beer</li> </ul> | Rs. 500 per BL<br>Rs. 1000 per BL<br>Rs. 500 per BL<br>Rs. 1000 per BL        |
|     |                                                                                                    | Noi bo par be                                                                 |

## E. IMPORT FEES

(

{

| Sr. No. | Particulars                                                        | Import Fees<br>per BL (in Rs.) |
|---------|--------------------------------------------------------------------|--------------------------------|
| 1.      | Indian Made Foreign Liquor other than milk<br>punch wines and beer | 10                             |
| 2.      | Milk punch and wines                                               | 10                             |
| 3.      | Beer                                                               | 10                             |
| 4.      | Country Liquor                                                     | 10                             |
| 5.      | Cashew Fenny                                                       | 10                             |
| 6.      | Extra Neutral Alcohal                                              | 25                             |

EXTRAORDINARY No. : 07DATED :  $19^{TH}$  APRIL, 2018.

| 7. | Rectified Spirit/Denatured Spirit              | 2  |
|----|------------------------------------------------|----|
| 8. | Scotch Whisky/Malt Spirit imported in bulk for | 10 |
|    | bottling/manufacture in Daman & Diu.           |    |

#### F. EXPORT FEES

| Sr. No. | Particulars                                                                                                    | Export Fees<br>per BL (in Rs.) |
|---------|----------------------------------------------------------------------------------------------------|--------------------------------|
| 1.      | All types of Beer, Rectified Spirit/Extra Neutral<br>Alcohal, Denatured Spirits, IMFL, Wine, CL<br>manufactured in the UT of Daman & Diu and<br>exported to any place outside the UT of Daman<br>& Diu. | 0.5                            |

#### G. FEES FOR RECORDING/REGISTRATION OF LABEL

| Sr. No. | Particulars                           | Items                                                        | Recording fee<br>per annum<br>(per label) |
|---------|---------------------------------------|--------------------------------------------------------------|-------------------------------------------|
| 1.      | Label Recording/<br>Registration Fees | (a) All brands : IMFL, Beer,<br>Foreign Liquor, Wine<br>etc. | Rs. 20,000                                |
|         |                                       | (b) Country Liquor and<br>Cashew Fenny                       | Rs. 10,000                                |

This notification shall come into force with immediate effect and the fees for the items numbers A, B, C and G will be with effect from the FY 2018-19.

By Order and in the name of Administrator of Daman & Diu and DNH

Sd/-( Kishore Bamania ) Joint Secretary (Taxation)

Place :

ť

Date :

<u>\* \* \*</u>

Government Printing Press, Daman - 04/2018 – 250. [ Price Rs. 3.00 ]

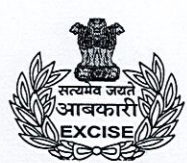

## U.T. Administration of Dadra And Nagar Haveli & Daman & Diu Office of the Assistant Commissioner of Excise Excise Department, Daman

## No. 3/1717/EXC-ADM/2019-20/ 433

Date: **E 4 DEC 2020** 

# Administrative Order

The approval of the Commissioner of Excise, Dadra and Nagar Haveli and Daman and Diu is hereby conveyed for documents required to be uploaded with the application on website <u>www.ddnexcise.gov.in</u> for the following services provided by the Excise Department for time bound delivery of services to the general public and license holders.

| Sr.<br>No. | Name of Application               | Documents Required to be Uploaded with Application                       |  |  |  |  |
|------------|-----------------------------------|--------------------------------------------------------------------------|--|--|--|--|
|            | Logal Transport Dormit            | Excise duty challan                                                      |  |  |  |  |
| 1          | (IMEL/CL/BER/EL)                  | Bottling fees challan                                                    |  |  |  |  |
| -          |                                   | Any other necessary document as and when required                        |  |  |  |  |
|            |                                   | Excise duty challan                                                      |  |  |  |  |
| 2          | Local Transport Permit            | Alcohol performa                                                         |  |  |  |  |
| -          | (Spirit)                          | Purchase order                                                           |  |  |  |  |
|            |                                   | Any other necessary document as and when required                        |  |  |  |  |
|            |                                   | Consigner consent letter                                                 |  |  |  |  |
| 3          | NOC (Spirit)                      | Alcohol performa                                                         |  |  |  |  |
| 100.495    | the second second second          | Any other necessary document as and when required                        |  |  |  |  |
|            |                                   | Authorized Letter from The Sender                                        |  |  |  |  |
| 4          | Import Permit<br>(IMFL/CL/BER/FL) | Excise Duty Challan                                                      |  |  |  |  |
|            |                                   | Import Fees Challan                                                      |  |  |  |  |
|            |                                   | Any other necessary document as and when required                        |  |  |  |  |
|            |                                   | Authorized letter from the sender                                        |  |  |  |  |
| 5          | Import Permit (Spirit)            | NOC issued by the Excise Department                                      |  |  |  |  |
|            |                                   | Import fees challan                                                      |  |  |  |  |
|            |                                   | Any other necessary document as and when required                        |  |  |  |  |
|            |                                   | Import Permit issued by respective Excise Department                     |  |  |  |  |
| 1. 31      |                                   | Export fees challan                                                      |  |  |  |  |
| 6          | Export Permit                     | Bottling fees challan                                                    |  |  |  |  |
|            | (IMFL/CL/BER/FL)                  | Confirmation letter from respective Excise Department                    |  |  |  |  |
|            |                                   | Purchase order                                                           |  |  |  |  |
|            | •                                 | Any other necessary document as and when required                        |  |  |  |  |
|            |                                   | Import Permit Issued by Respective Excise Department                     |  |  |  |  |
| 7          | Export Permit (Spirit)            | Export Fess Challan                                                      |  |  |  |  |
|            |                                   | Any other necessary document as and when required                        |  |  |  |  |
|            |                                   | Authorized letter by Distillery/Brewery/Wholesaler                       |  |  |  |  |
|            | Brand/Label<br>Registration       | Bonded warehouse license renewal copy                                    |  |  |  |  |
|            |                                   | Cost Card for MRP                                                        |  |  |  |  |
|            |                                   | Distillery/Brewery/Wholesaler License Renewal copy                       |  |  |  |  |
| 8          |                                   | Food Safety and Standard Authority certificate for<br>Distillery/Brewery |  |  |  |  |
|            | produced interest to the          | GS 1 Barcode verification report                                         |  |  |  |  |
|            | wa historiak namejar y            | Brand/Label document                                                     |  |  |  |  |
|            |                                   | Any other necessary document as and when required                        |  |  |  |  |

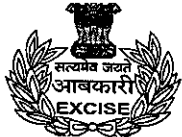

# U.T. Administration of Dadra And Nagar Haveli & Daman & Diu Office of the Assistant Commissioner of Excise Excise Department, Daman

|    |                                     | Aadhar card                                                                                                    |  |  |  |  |  |
|----|-------------------------------------|----------------------------------------------------------------------------------------------------|--|--|--|--|--|
|    |                                     | Election card                                                                                                    |  |  |  |  |  |
| 9  | Renewal of Licenses                 | Pan card                                                                                                    |  |  |  |  |  |
|    |                                     | Renewal fees challan                                                                                                    |  |  |  |  |  |
|    |                                     | Any other necessary document as and when required                                                                                                    |  |  |  |  |  |
|    | Withdrawal of Partner in<br>License | An affidavit of the original existing licensee with reasons<br>for retirement from the license and also stating that he will<br>not have any right to claim in the license after retirement.                                                                                                    |  |  |  |  |  |
| 10 |                                     | An affidavit from the exiting partner stating that he/she<br>does not have any objection if permission is granted for<br>retirement /withdrawal from the license.                                                                                                    |  |  |  |  |  |
|    |                                     | Draft of retirement/ dissolution deed.                                                                                                    |  |  |  |  |  |
|    |                                     | Any Other Necessary Document                                                                                                    |  |  |  |  |  |
|    |                                     | An affidavit filed by the licensee requesting the transfer of a premises citing the reason.                                                                                                    |  |  |  |  |  |
|    |                                     | An affidavit of the owner of the premises on which the                                                                                                    |  |  |  |  |  |
|    |                                     | license is to be transferred giving NOC for such transfer.                                                                                                    |  |  |  |  |  |
|    |                                     | An affidavit filed by the applicant stating in good faith                                                                                                    |  |  |  |  |  |
|    |                                     | whether the applicant/licensee was/were previously                                                                                                    |  |  |  |  |  |
|    |                                     | convicted under any law for time being in force.                                                                                                    |  |  |  |  |  |
|    |                                     | An affidavit filed by the applicant stating that the                                                                                                    |  |  |  |  |  |
|    | Transfer of Premises                | applicant/licensee is a citizen of India and as such does                                                                                                    |  |  |  |  |  |
|    |                                     | not hold citizenship/nationality of any other country.                                                                                                    |  |  |  |  |  |
| 11 |                                     | Plan of the proposed premises.                                                                                                    |  |  |  |  |  |
|    |                                     | A copy of form No. I & XIV shows the survey number and                                                                                                    |  |  |  |  |  |
|    |                                     | the name of the owner.                                                                                                    |  |  |  |  |  |
|    |                                     | A completion certificate of the premises issued by the                                                                                                    |  |  |  |  |  |
|    |                                     | NOC on sonitory point of view income the study                                                                                                    |  |  |  |  |  |
|    |                                     | Medical & Health Services, PHC, Demon                                                                                                    |  |  |  |  |  |
|    |                                     | NOC from concerned Municipality/Crees Development                                                                                                    |  |  |  |  |  |
|    |                                     | by the Competent Authority                                                                                                    |  |  |  |  |  |
|    |                                     | NOC from the Fire and Emergency Services, Doman                                                                                                    |  |  |  |  |  |
|    |                                     | Any Other Necessary Document                                                                                                    |  |  |  |  |  |
|    |                                     | An affidavit submitted by the analizes till                                                                                                    |  |  |  |  |  |
|    |                                     | An approved plan of the approved plan of the approv |  |  |  |  |  |
|    |                                     | liquor is to be stored, giving dotails of the leasting of the                                                                                                    |  |  |  |  |  |
|    |                                     | room or building to be utilized as warehouse and siving                                                                                                    |  |  |  |  |  |
|    |                                     | the sketch thereof.                                                                                                    |  |  |  |  |  |
|    |                                     | An agreement made by licensee with the owner of the                                                                                                    |  |  |  |  |  |
|    | Registration of Godown              | premises for allowing the storage of liguor                                                                                                    |  |  |  |  |  |
| 12 |                                     | A copy of form No. I & XIV showing the survey Number                                                                                                    |  |  |  |  |  |
|    |                                     | and name of the land owner on which the premises is                                                                                                    |  |  |  |  |  |
|    |                                     | constructed.                                                                                                    |  |  |  |  |  |
|    |                                     | A copy of site plan showing the exact location of the                                                                                                    |  |  |  |  |  |
|    |                                     | proposed premises.                                                                                                    |  |  |  |  |  |
|    |                                     | NOC from the Competent Authority of concerned                                                                                                    |  |  |  |  |  |
|    | ,                                   | Municipality/Gram Panchayat.                                                                                                    |  |  |  |  |  |
|    |                                     | An amidavit from the owner of the premises stating that                                                                                                    |  |  |  |  |  |
|    |                                     | nershe does not have any objection storage of liquor in the                                                                                                    |  |  |  |  |  |
|    |                                     | premises.                                                                                                    |  |  |  |  |  |

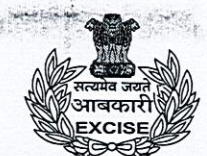

## U.T. Administration of Dadra And Nagar Haveli & Daman & Diu Office of the Assistant Commissioner of Excise Excise Department, Daman

|    |                    | A plan of the premises showing the exact location of the premises having shown all four direction of the said premises. |  |  |  |
|----|--------------------|----------------------------------------------------------------------------------------------------|--|--|--|
|    |                    | A copy of NOC from Fire & Emergency Department,<br>Daman for allowing the storage of liquor on such<br>premises.        |  |  |  |
|    |                    | Any Other Necessary Document                                                                                            |  |  |  |
|    |                    | Invitation Card of Occasion                                                                                             |  |  |  |
| 13 | Occasional License | Address and identity proof                                                                                              |  |  |  |
|    |                    | Any other Necessary Document                                                                                            |  |  |  |

This is issued with the approval of Commissioner of Excise, Dadra & Nagar Haveli and Daman & Diu.

w

(Charmie Parekh) Assistant Commissioner of Excise, Daman

|   | PROCEDURES FOR VARIOUS SERVICE PROVIDED BY EXCISE DEPARTMENT (Post-Estabalishment Clearances)                                                                             |                                                                                                    |                                                                                                    |                                                                                                    |                                                                                                    |                                                                                                    |                                                                                                    |                                                                                                    |                                                                                                    |                                                                                                    |                                                                                                    |                                                                                                    |
|---|----------------------------------------------------------------------------------------------------|----------------------------------------------------------------------------------------------------|----------------------------------------------------------------------------------------------------|----------------------------------------------------------------------------------------------------|----------------------------------------------------------------------------------------------------|----------------------------------------------------------------------------------------------------|----------------------------------------------------------------------------------------------------|----------------------------------------------------------------------------------------------------|----------------------------------------------------------------------------------------------------|----------------------------------------------------------------------------------------------------|----------------------------------------------------------------------------------------------------|----------------------------------------------------------------------------------------------------|
|   | 1                                                                                                    | 2                                                                                                    | 3                                                                                                    | 4                                                                                                    | 5                                                                                                    | 6                                                                                                    | 7                                                                                                    | 8                                                                                                    | 9                                                                                                    | 10                                                                                                    | 11                                                                                                    | 12                                                                                                    |
|   | Online Single Window<br>System for applying<br>Occassional License                                                                                                    | Online Single Window<br>System for Local Transport<br>of Spirit                                                                                                    | Online Single Window<br>System for Import Permit<br>of Spirit                                                                                                    | Online Single Window<br>System for Export Permit<br>of Spirit                                                                                                    | Online Single Window<br>System for Transport<br>permit of IMFL                                                                                                    | Online Single Window<br>System for Import permit<br>of IMFL                                                                                                    | Online Single Window<br>System for Export permit<br>of IMFL                                                                                                    | Online Single Window<br>System for Brand/Label<br>Registration                                                                                                    | Online Single Window<br>System for Renewal of<br>Licenses                                                                                                    | Online Single Window<br>System for Registration of<br>Godown                                                                                                    | Online Single Window<br>System for Transfer of<br>Premises                                                                                                    | Online Single Window<br>System for Withdrawal of<br>Licensees                                                                                                    |
| 1 | User is required to open<br>https://www.ddnexcise.gov.in                                                                                                    | Licensee (User) to has login<br>into the IERMS portal<br>(https://www.ddnexcise.gov.in)<br>using the user id and<br>passoword provided by the<br>Excise Department | Licensee (User) to has login<br>into the IERMS portal<br>(https://www.ddnexcise.gov.in)<br>using the user id and<br>passoword provided by the<br>Excise Department | Licensee (User) to has login<br>into the IERMS portal<br>(https://www.ddnexcise.gov.in<br>using the user id and<br>passoword provided by the<br>Excise Department | Licensee (User) to has login<br>into the IERMS portal<br>(https://www.ddnexcise.gov.in<br>using the user id and<br>passoword provided by the<br>Excise Department | Licensee (User) to has login<br>into the IERMS portal<br>(https://www.ddnexcise.gov.in;<br>using the user id and<br>passoword provided by the<br>Excise Department | Licensee (User) to has login<br>into the IERMS portal<br>(https://www.ddnexcise.gov.in<br>using the user id and<br>passoword provided by the<br>Excise Department | Licensee (User) to has login<br>into the IERMS portal<br>(https://www.ddnexcise.gov.in)<br>using the user id and<br>passoword provided by the<br>Excise Department | Licensee (User) to has login<br>into the IERMS portal<br>(https://www.ddnexcise.gov.in;<br>using the user id and<br>passoword provided by the<br>Excise Department | Licensee (User) to has login<br>into the IERMS portal<br>(https://www.ddnexcise.gov.in)<br>using the user id and<br>passoword provided by the<br>Excise Department | Licensee (User) to has login<br>into the IERMS portal<br>(https://www.ddnexcise.gov.in)<br>using the user id and<br>passoword provided by the<br>Excise Department | Licensee (User) to has login<br>into the IERMS portal<br>((https://www.ddnexcise.gov.in)<br>using the user id and<br>passoword provided by the<br>Excise Department |
| 2 | User must click on "For<br>Occassional License Click<br>Here!"                                                                                                    | User must click on the PERMIT<br>MODULE                                                                                                    | User must click on the PERMIT<br>MODULE                                                                                                    | User must click on the PERMIT<br>MODULE                                                                                                    | User must click on the PERMIT<br>MODULE                                                                                                    | User must click on the PERMIT<br>MODULE                                                                                                    | User must click on the PERMIT<br>MODULE                                                                                                    | User must click on the LM<br>MODULE                                                                                                    | User must click on the LM<br>MODULE                                                                                                    | User must click on the LM<br>MODULE                                                                                                    | User must click on the LM<br>MODULE                                                                                                    | User must click on the LM<br>MODULE                                                                                                    |
| 3 | User's mobile number to be<br>entered for receiving OTP. User<br>to click on "Request OTP"                                                                                | User has to select Transport<br>Pass (Spirit) under Permit<br>Application                                                                                          | User has to select Import<br>Permit (Spirit) under Permit<br>Application                                                                                           | User has to select Export<br>Permit (Spirit) under Permit<br>Application                                                                                          | User has to select Transport<br>Pass (Manufacture to<br>Wholesale) under Permit<br>Application                                                                    | User has to select Import<br>Permit under Permit<br>Application                                                                                                    | User has to select Export<br>Permit under Permit<br>Application                                                                                                   | User has to select Brand<br>Approval Application under<br>Application                                                                                              | Licensee has to select License<br>Renewal Application under<br>Application                                                                                         | Licensee has to select New<br>Warehouse Godown<br>Application under Application                                                                                    | Licensee has to select<br>Licensee Premises Transfer<br>Application under Application                                                                              | Licensee has to select<br>Licensee Withdrawal of<br>Partner Application under<br>Application                                                                        |
| 4 | User has to verify the OTP                                                                                                    | Licensee has to add the<br>details and click on "Save &<br>Final"                                                                                                  | Licensee has to add the<br>details and click on "Save &<br>Final"                                                                                                  | Licensee has to add the<br>details and click on "Save &<br>Final"                                                                                                 | Licensee has to add the<br>details and click on "Save &<br>Final"                                                                                                 | Licensee has to add the<br>details and click on "Save &<br>Final"                                                                                                  | Licensee has to add the<br>details and click on "Save &<br>Final"                                                                                                 | Licensee has to add the<br>details and click on "Save &<br>Final" and upload the required<br>Documents online in the portal                                        | The Licensee has to select the<br>license which he/she need to<br>be renewed                                                                                       | The Licensee has to enter the<br>New Warehouse/Godown<br>Address information and save<br>the details by clicking at<br>Save[Draft] and then at Save<br>& Final     | The Licensee has to enter the<br>New Unit Address information<br>and save the details by<br>clicking at Save[Draft] and<br>then at Save & Final                    | The Licensee has to proceed<br>by saving the existing details<br>by clicking at Save[Draft] and<br>then clicking at Save & Final                                    |
| 5 | User has to enter Applicants<br>details and Occassion Details<br>and save the details.                                                                                    | Licensee has to take Challan<br>Print from the option available<br>on the web-page                                                                                 | Licensee has to take Challan<br>Print from the option available<br>on the web-page                                                                                 | Licensee has to take Challan<br>Print from the option available<br>on the web-page                                                                                | Licensee has to take Challan<br>Print from the option available<br>on the web-page                                                                                | Licensee has to take Challan<br>Print from the option available<br>on the web-page                                                                                 | Licensee has to take Challan<br>Print from the option available<br>on the web-page                                                                                | Licensee has to submit the<br>application (Status of the<br>application can be checked<br>online)                                                                  | The Licensee has to proceed<br>by saving the existing details<br>by clicking at Save[Draft] and<br>then clicking at Save & Final                                   | The Licensee is required to<br>upload all the documents<br>required in the portal                                                                                  | The Licensee is required to<br>upload all the documents<br>required in the portal                                                                                  | The Licensee is required to<br>upload all the documents<br>required in the portal and<br>submit the application.                                                    |
| 6 | Post-Approval, the user-id and<br>password will be sent to the<br>registered mobile number<br>through text message                                                        | Licensee has to pay the fee<br>online using the Online<br>Payment Gateway                                                                                          | Licensee has to pay the fee<br>online using the Online<br>Payment Gateway                                                                                          | Licensee has to pay the fee<br>online using the Online<br>Payment Gateway                                                                                         | Licensee has to pay the fee<br>online using the Online<br>Payment Gateway                                                                                         | Licensee has to pay the fee<br>online using the Online<br>Payment Gateway                                                                                          | Licensee has to pay the fee<br>online using the Online<br>Payment Gateway                                                                                         | Post-Approval the Licensee is<br>required to take the Challan<br>Print from the option available<br>on the web-page                                                | The Licensee is required to<br>upload all the documents<br>required in the portal                                                                                  | Post-Approval, the status of<br>which can be checked online,<br>the Licensee ahs to click on<br>'Generate & Print Challan' to<br>make the payment for the fee.     | Post-Approval, the status of<br>which can be checked online,<br>the Licensee ahs to click on<br>'Generate & Print Challan' to<br>make the payment for the fee.     | Post-Approval, the status of<br>which can be checked online,<br>the Licensee ahs to click on<br>'Generate & Print Challan' to<br>make the payment for the fee.      |
| 7 | Using the user-id and password<br>the user can login by selectin<br>user type "other' in<br>https://www.ddnexcise.gov.in                                                  | Licensee has to upload the<br>required Documents online in<br>the portal                                                                                           | Licensee has to upload the<br>required Documents online in<br>the portal                                                                                           | Licensee has to upload the<br>required Documents online in<br>the portal                                                                                          | Licensee has to upload the<br>required Documents online in<br>the portal                                                                                          | Licensee has to upload the<br>required Documents online in<br>the portal                                                                                           | Licensee has to upload the<br>required Documents online in<br>the portal                                                                                          | Licensee has to pay the fee<br>online using the Online<br>Payment Gateway                                                                                          | Post-Approval, the status of<br>which can be checked online,<br>the Licensee ahs to click on<br>'Generate & Print Challan' to<br>make the payment for the fee.     | Licensee has to pay the fee<br>online using the Online<br>Payment Gateway                                                                                          | Licensee has to pay the fee<br>online using the Online<br>Payment Gateway                                                                                          | Licensee has to pay the fee<br>online using the Online<br>Payment Gateway                                                                                           |
| 8 | User has to select Occassional<br>License and enter contact<br>person details and details of the<br>liquor and upload the required<br>documents.                          | The Licensee has to Submit<br>the application (Status of the<br>application can be checked<br>online)                                                              | The Licensee has to Submit<br>the application (Status of the<br>application can be checked<br>online)                                                              | The Licensee has to Submit<br>the application (Status of the<br>application can be checked<br>online)                                                             | The Licensee has to Submit<br>the application (Status of the<br>application can be checked<br>online)                                                             | The Licensee has to Submit<br>the application (Status of the<br>application can be checked<br>online)                                                              | The Licensee has to Submit<br>the application (Status of the<br>application can be checked<br>online)                                                             | The licensee has to upload the the paid Challan                                                                                                    | Licensee to pay the fee online<br>using the Online Payment<br>Gateway                                                                                              | The licensee has to upload the<br>the paid Challan                                                                                                    | The licensee has to upload the the paid Challan                                                                                                    | The licensee has to upload the the paid Challan                                                                                                    |
| 9 | The user is required to submit<br>the application (Status of the<br>application can be checked<br>online)                                                                 | Post-approval the Digitally<br>signed permit can be<br>downloaded                                                                                                  | Post-approval the Digitally<br>signed permit can be<br>downloaded                                                                                                  | Post-approval the Digitally<br>signed permit can be<br>downloaded                                                                                                 | Post-approval the Digitally<br>signed permit can be<br>downloaded                                                                                                 | Post-approval the Digitally<br>signed permit can be<br>downloaded                                                                                                  | Post-approval the Digitally<br>signed permit can be<br>downloaded                                                                                                 | Post-approval the Digitally<br>signed permit can be<br>downloaded                                                                                                  | The licensee has to upload the<br>the paid Challan                                                                                                    | Post-approval the Digitally<br>signed permit can be<br>downloaded                                                                                                  | Post-approval the Digitally<br>signed permit can be<br>downloaded                                                                                                  | Post-approval the Digitally<br>signed permit can be<br>downloaded                                                                                                   |
| 1 | Post-Approval the user can<br>generate Bank Challan and<br>make online payment                                                                                            | All the Digitally signed permits<br>can be verified by third party                                                                                                 | All the Digitally signed permits<br>can be verified by third party                                                                                                 | All the Digitally signed permits<br>can be verified by third party                                                                                                | All the Digitally signed permits<br>can be verified by third party                                                                                                | All the Digitally signed permits<br>can be verified by third party                                                                                                 | All the Digitally signed permits<br>can be verified by third party                                                                                                | All the Digitally signed permits<br>can be verified by third party                                                                                                 | Post-approval the Digitally<br>signed permit can be<br>downloaded                                                                                                  |                                                                                                    |                                                                                                    |                                                                                                    |
| 1 | After successful payment the<br><b>1</b> user has to upload the payment<br>receipt/challan.<br>Post-approval the Digitally<br><b>2</b> signed permit can be<br>downloaded |                                                                                                    |                                                                                                    |                                                                                                    |                                                                                                    |                                                                                                    |                                                                                                    |                                                                                                    |                                                                                                    |                                                                                                    |                                                                                                    |                                                                                                    |
| 1 | All the Digitally signed permits<br>can be verified by third party                                                                                                    |                                                                                                    |                                                                                                    |                                                                                                    |                                                                                                    |                                                                                                    |                                                                                                    |                                                                                                    |                                                                                                    |                                                                                                    |                                                                                                    |                                                                                                    |